## 電子証明書の取得

電子証明書をダウンロードサイトよりダウンロードします。 お手元に電子証明書発行通知書の「電子証明書取得に関する情報」をご用意願います。 電子証明書のダウンロード可能期間は、発行後180日以内ですので、ご留意願います。

電子証明書発行通知書の「電子証明書取得に関する情報」(サンプル)

| 発行者           | Online Billing N₩ Common Root CA - G1 |
|---------------|---------------------------------------|
| 発行先           | ※医療機関コード                              |
| 端末名称等         | ※申請時に登録した端末名称等                        |
| リクエストID       | 20210121xxxxxxxx                      |
| リファレンスID      | XXXXXXXXXXXX                          |
| 電子証明書有効期間     | YYYY/MM/DD $\sim$ YYYY/MM/DD          |
| ダウンロードサイト有効期限 | YYYY/MM/DD                            |

オンライン請求端末よりダウ ンロードサイトにアクセスし ます。 「オンライン請求システムの ログイン画面」または「オン ライン請求システム専用認証 局電子証明書ダウンロードサ イト」の下部にある「電子証 明書ダウンロードサイト(専 用のID、パスワードが必要 **です。)** | をクリックします。

| オンライン請求システム                                            |
|--------------------------------------------------------|
| 社会保険診療報酬支払基金 東京支部                                      |
| ューザロとバスワードを入力して下さい。                                    |
| ユーザル                                                   |
| バスワード                                                  |
| ログイン<br>利用規約 プライバシーボリシー パスワードを忘れた方へ                    |
| 訴求に関するお問合せ                                             |
| <社会保険診療報酬支払基金 東京支部> 電話番号:03-3987-6181 取扱時間:平日 9時~17時   |
| システムに関するお問合せ                                           |
| くオンライン請求システムヘルプデスク> 電話番号:0120-60-7210 取扱時間:医療機関・薬局 保険者 |
| ■新しい電子証明書の発行申請はこちらをクリックしてください。                         |
| <u>証明書ダウンロードサイト</u> (専用のID、バスワードが必要です。)                |

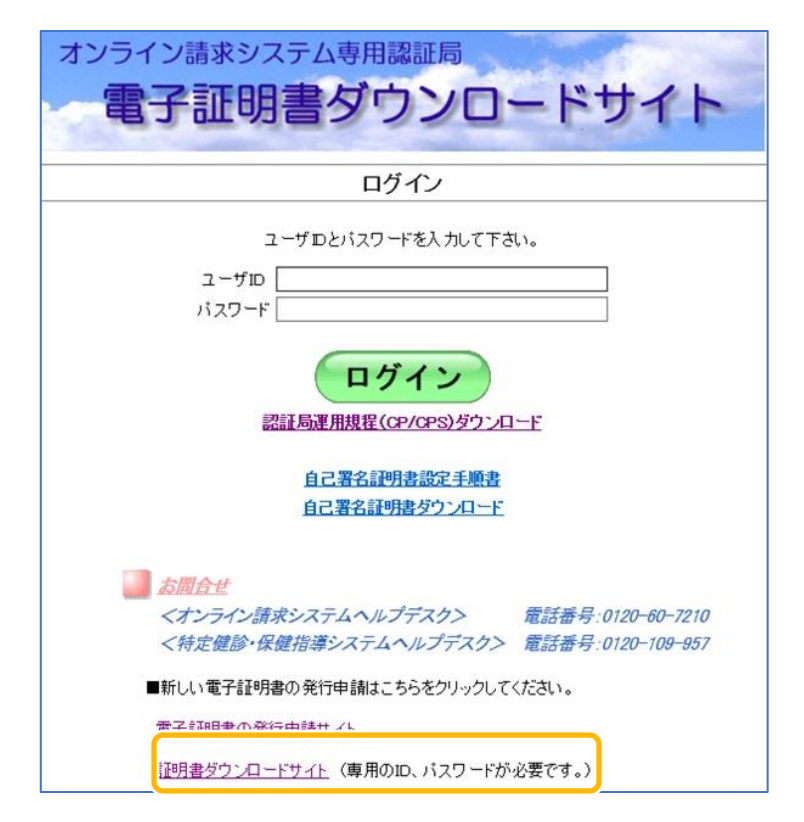

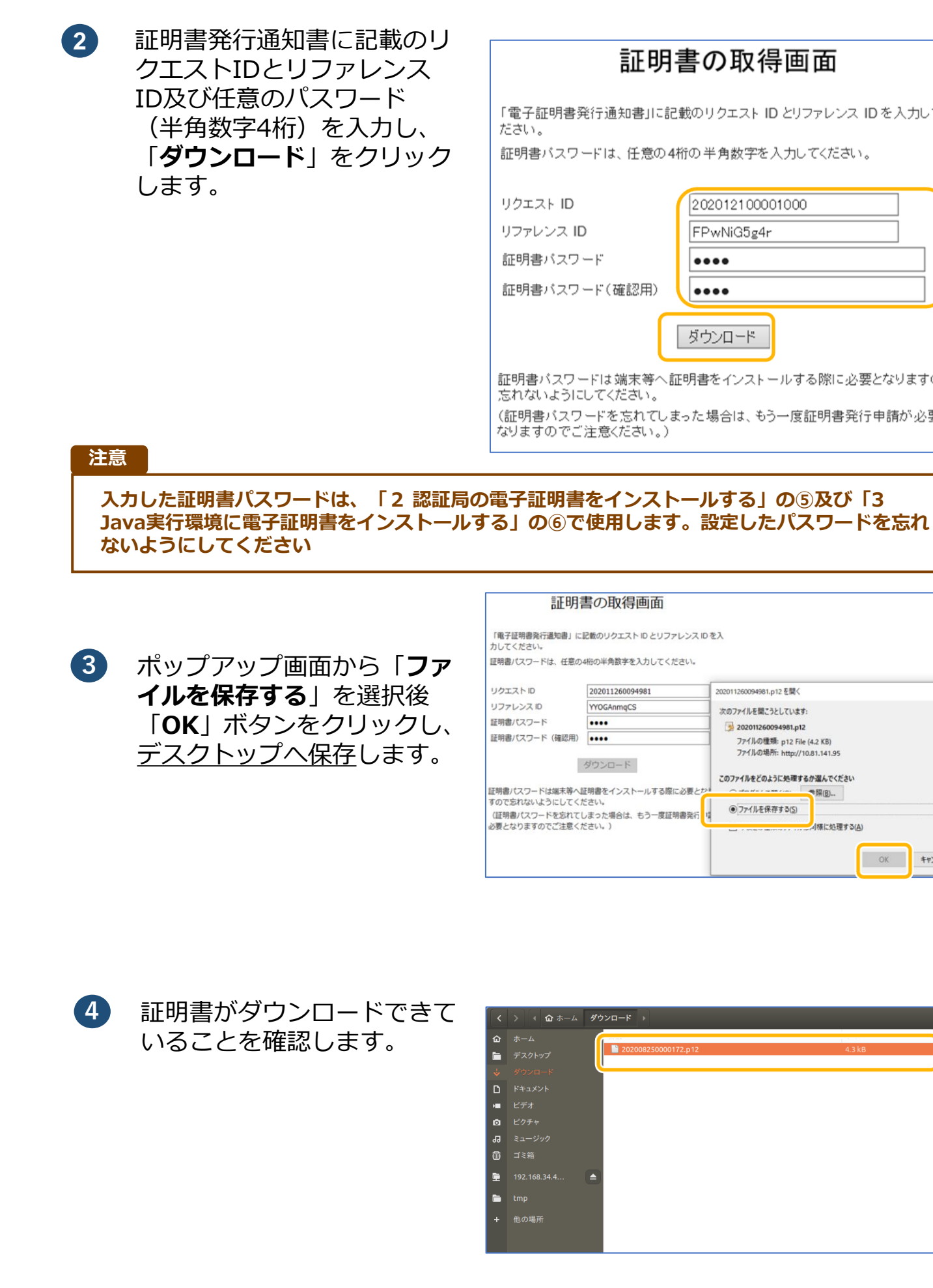

# 証明書の取得画面

「電子証明書発行通知書」に記載のリクエスト ID とリファレンス ID を入力してく ださい。

証明書バスワードは、任意の4桁の半角数字を入力してください。

| クエスト ID       | 202012100001000         |
|---------------|-------------------------|
| ファレンス ID      | FPwNiG5g4r              |
| E明書バスワード      | ••••                    |
| E明書バスワード(確認用) | ••••                    |
|               | ダウンロード                  |
| 明書バスワードは端末等へ詞 | 「明書をインストールする際に必要となりますので |

忘れないようにしてください。

(証明書バスワードを忘れてしまった場合は、もう一度証明書発行申請が必要と なりますのでご注意ください。)

#### 証明書の取得画面

| 「明書登行通知書」 | に記載のリクエストIDとリファレンスIDを入 |  |
|-----------|------------------------|--|
| ください。     |                        |  |

証明書パスワードは、任意の4桁の半角数字を入力してください。

| ZLID                                       | 202011260094981                     | 202011260094981.p12 在關く                                                                              | × |
|--------------------------------------------|-------------------------------------|----------------------------------------------------------------------------------------------------|---|
| レンスID                                      | YYOGAnmqCS                          | 次のファイルを聞こうとしています:                                                                                    |   |
| パスワード                                      | ••••                                | 202011260094981.p12                                                                                  |   |
| パスワード(確認用)                                 | ••••                                | ファイルの種類: p12 File (4.2 KB)                                                                           |   |
| ダウンロード<br>マワードは端末等へ証明書をインストールする際に必要とか      |                                     | ファイル-W-REFT: http://10.81.141.95<br>このファイルをどのように処理するか選んでください<br>ーーーーーーーーーーーーーーーーーーーーーーーーーーーーーーーーーーーー |   |
| られないようにしてく)<br>駅(スワードを忘れて)<br>2 りますのでご注意く) | ださい。<br>しまった場合は、もう一度証明書発行し<br>ださい」) | ● 77-1ルを保存する(5)<br>- ##に約用する(A)                                                                      |   |
|                                            | 1 m 1 m 7 m 7                       |                                                                                                    |   |
|                                            |                                     | OK ++>セル                                                                                             |   |

| > 📢 🏠 ホーム ダウ                      | ×−× →                      |        | ٩ |
|-----------------------------------|----------------------------|--------|---|
| ホーム<br>デスクトップ<br>ダウンロード<br>ドキュメント | Energy 202008250000172.p12 | 4.3 kB |   |
| ビデオ<br>ビクチャ<br>ミュージック<br>ゴン第      |                            |        |   |
| 192.168.34.4 ▲                    |                            |        |   |
| 他の場所                              |                            |        |   |

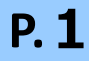

# セットアップ

電子証明書をオンライン請求端末、または資格確認端末にセットアップします。

Firefoxブラウザを起動し、 (1)クライアント証明書をイン ポートする。ブラウザの「編 **集**」をクリックし、メニュー 一覧から「設定」をクリック します。

- C 🛃 - 0 オンライン請求システム 審查支払機関選択 診療(調剤)報酬を請求する審査支払機関を選んで下さい。 この画面を終了する場合は、閉じるボタンを押して下さい。 <u>社会保険診療報酬</u> 支払基金 東京支部 東京都国民健康保険団体連合会 ■証明書を取得する際はこちらをクリックして下さい。 証明書ダウンロードサイト(専用のユーザID、パスワードが必要です。)

「Firefoxの設定」が表示さ 2 れます。

> 「**詳細**」をクリックし、「暗 号化|タブから「証明書を表 示(S...」をクリックします。

|                                                                                                    | Firefox の設定                | •••          | 8 |
|----------------------------------------------------------------------------------------------------|----------------------------|--------------|---|
| <ul> <li>説 Piere 2000</li> <li>一般 タブ コンテンツ プログラム</li> </ul>                                              | プライバシー セキュリティ              | ②<br>Sync 詳細 |   |
| 一般 ネットワーク 更新 暗号化                                                                                         |                            |              |   |
| プロトコル<br>☞ SSL 3.0 を使用する(3)                                                                              | <mark></mark> TLS 1.0 を使用す | ත්(1)        |   |
| <ul> <li>証明書</li> <li>サーバが個人証明書を要求したとき:</li> <li>         ● 自動的に選択する(L)         ○ 毎回自分で選     </li> </ul> | 択する(!)                     |              |   |
| 証明書を表示( <u>S</u> ) 失効リスト( <u>R</u> )                                                                     | 検証( <u>V</u> )             | ペイス(Y)       |   |
|                                                                                                    |                            |              |   |
|                                                                                                    |                            |              |   |
|                                                                                                    |                            |              |   |
|                                                                                                    |                            |              |   |
| ヘルプ( <u>H</u> )                                                                                          |                            | 閉じる          | ) |
|                                                                                                    |                            |              |   |

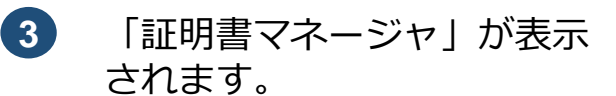

「あなたの証明書」タブを選 択し、「**インポート(M)** …|をクリックし、「1.認証 局の電子証明書をダウンロー ドする」でダウンロードした、 証明書の保管場所(デスク トップ)を指定します。

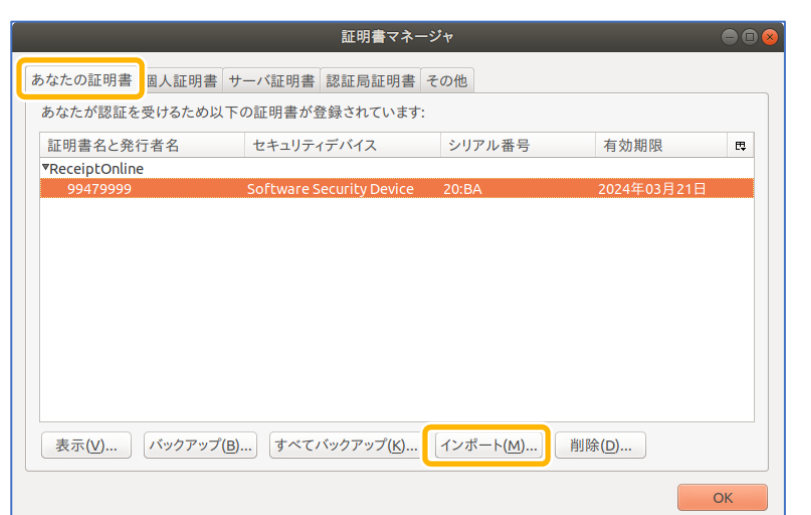

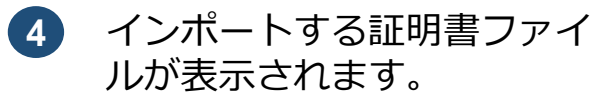

保管場所からファイル名に選 択されているファイルが、 「1.認証局の電子証明書をダ ウンロードする」でダウン ロードした証明書ファイルと 同一であることを確認し、 「開く」ボタンをクリックし ます。

パスワード入力画面が表示さ 5 れます。

> 「1.認証局の電子証明書をダ ウンロードする」項目で「証 明書パスワード | に設定した パスワードを入力し、 「**OK**」ボタンをクリックし ます。

警告画面が表示されます。 6 「**OK**」ボタンをクリックし ます。

1 証明書がインポートされます。

インストールした証明書を選

択し、証明書画面を「**表示**|

ボタンをクリックします。

あなた

|                                                                       | インポートする証明書ファイル      |        |         | 8 |
|-----------------------------------------------------------------------|---------------------|--------|---------|---|
| 🖉 🖣 🖻 oruser 🗄                                                        | ダウンロード              |        |         |   |
| 場所(P)                                                                 | タ話                  | ++ イブ  | 星纹亦面口   |   |
| <ul> <li>Q 検索</li> <li>◎ 最近開いたファイ</li> </ul>                          | 202008250000172.p12 | 4.3 kB | 昨日の11:4 | 5 |
| i≊ oruser<br>Ξ デスクトップ<br>⊇ ファイル・システム<br>i■ 192.168.34.49              |                     |        |         |   |
| <ul> <li>ドキュメント</li> <li>ミュージック</li> <li>ピクチャ</li> <li>ビデオ</li> </ul> |                     |        |         | в |
| 🔝 ダウンロード<br>📄 tmp                                                     |                     |        |         | • |
| + -                                                                   |                     | PKCS1  | 2のファイル  | - |
|                                                                       | ++>                 | /セル(C) | 開く(O)   | j |

| パスワードの入力             | 8       |
|----------------------|---------|
| の証明書のバックアップ用パスワードを入力 | してください。 |
| スワード: ••••           |         |
| キャンセ                 | ИОК     |

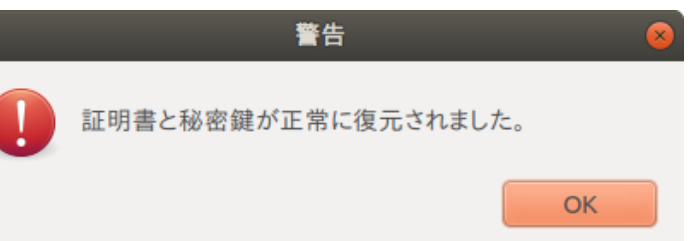

|                          |           |                               | 証明書マネ-             | ージャ             |          |             | 00 |
|--------------------------|-----------|-------------------------------|--------------------|-----------------|----------|-------------|----|
| あなたの証明書                  | 個人証明書     | サーバ証明書                        | 認証局証明書             | その他             |          |             |    |
| あなたが認証を                  | 受けるため以    | 下の証明書が                        | 登録されています           | :               |          |             |    |
| 証明書名と発                   | 行者名       | セキュリティ                        | ィデバイス              | シリアル番           | 号        | 有効期限        | ₽. |
| ReceiptOnlin<br>99479999 | e         | Softwares                     | Security Device    | 20·BA           |          | 2024年03月21F | 1  |
| Online Billi             | ng NW Cor | <mark>mm</mark><br>Software S | Security Device    | 50:87:13:3E     | :CF:1B:A | 2024年02月26日 |    |
| L                        |           |                               |                    |                 |          |             | -  |
|                          |           |                               |                    |                 |          |             |    |
|                          |           |                               |                    |                 |          |             |    |
|                          |           |                               |                    |                 |          |             |    |
|                          |           |                               |                    |                 |          |             |    |
| 表示( <u>V</u> )           | バックアップ    | (B) すべて                       | バックアップ( <u>K</u> ) | インポート( <u>M</u> | ) 削限     | 余(D)        |    |
|                          |           |                               |                    |                 |          |             | ОК |
|                          | 1.1       |                               |                    |                 |          |             |    |
|                          |           |                               |                    |                 |          |             |    |

へ進む

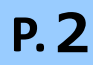

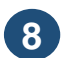

「証明書」が表示されます。

一般名称(CN)が「**Online Billing NW Common** Root CA 」と表示されてい ることを確認します。

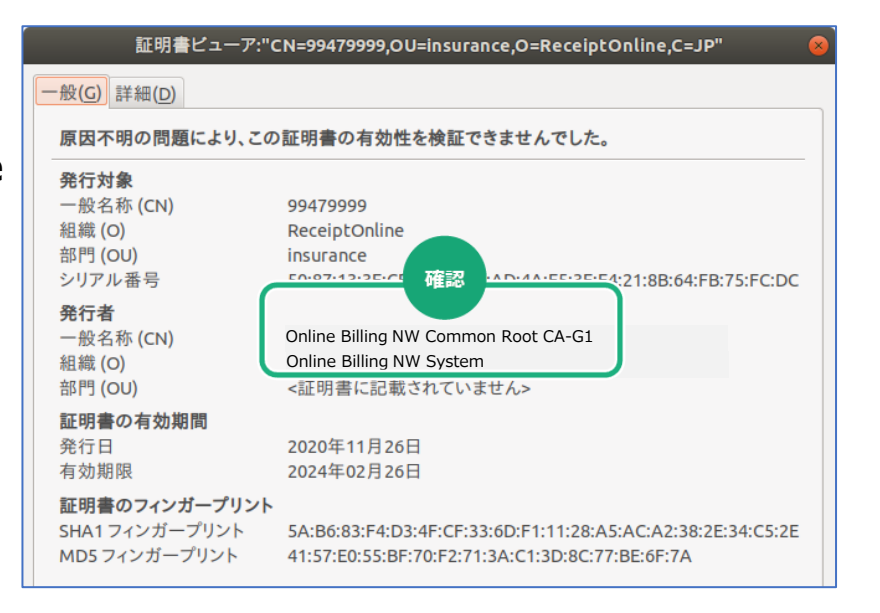

3 「証明書」画面が表示されます。 「証明書タイプ」の【▼】ボタ ンをクリックし、「クライアン ト認証」を選択します。 「**ユーザ**」タブを選択し、「**イ ンポート**」ボタンをクリックし ます。

「開く」画面が表示されます。 (4)「**デスクトップ**」をダブルク

リックします。

Java 実行環境に電子証明書をインポートする 3

1 デスクトップ上の「JRE証明 書」アイコンをダブルクリッ クします。

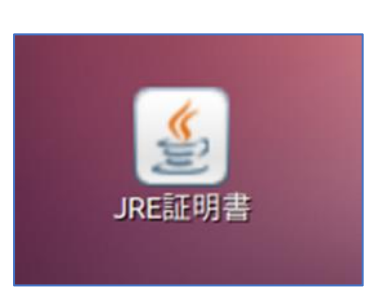

「Javaコントロールパネ 2 ル」画面が表示されます。

> 「**セキュリティ**」タブを選択 し、「証明書」ボタンをク リックします。

| ⊗⊜ Java コントロールパネル                                                  |
|--------------------------------------------------------------------|
| 基本 Java レキュリティ 羊細                                                  |
| 証明書<br>証明書は、自分自身、証明書、証明書発行局、お<br>よび発行者を積極的に識別する場合に使用します。<br>証明書(E) |
|                                                                    |
|                                                                    |
|                                                                    |
| 了解 取消し 適用(A)                                                       |

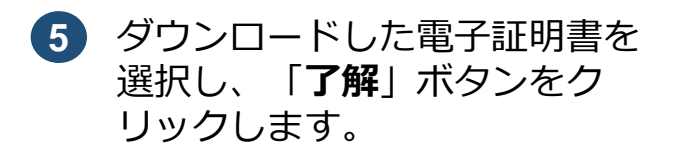

|                        | 証明書                            | 8 |
|------------------------|--------------------------------|---|
| 明書タイプ:                 | クライアント認証                       | - |
| Lーザ : <sup>,</sup> ステノ | 4                              |   |
| 発行先                    | 発行元                            |   |
| 1619920851             | ReceiptOnline ReceiptOnline Ro |   |
|                        |                                |   |
|                        |                                |   |
| インポート( )               | エクスポート(E) 削除( <u>M</u> ) 詳細(D) |   |
|                        | 閉じる                            | 5 |

| Ŗ                                                       | K 😣                   |
|---------------------------------------------------------|-----------------------|
| 新規フォルダ ファイルを削縮<br>/home/o                               | ↓ ファイル名を変更<br>ruser ▼ |
| フォルダ<br>./<br>/<br>ReceiptOnline/<br>ダウンロード/<br>ニンプレート/ |                       |
| デスクトップ/                                                 |                       |
| フィルタ:<br>Certificate Files (.csr, .p12)                 | ▼                     |

|      | ⊗■ 開く                          |
|------|--------------------------------|
|      | 新規フォルダ ファイルを削除 ファイル名を変更        |
|      | /home/oruser/Desktop 💌         |
|      | フォルダ ファイル                      |
|      | ./<br>/                        |
|      | =                              |
|      |                                |
|      |                                |
|      | 選択: /home/oruser/Desktop       |
|      | 131000000001.p12               |
|      | フィルタ:                          |
|      | Certificate Files (.csr, .p12) |
| V    | 😵 取消し                          |
| 6 へ進 | <u><u></u><br/>重む P.3</u>      |

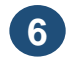

6 パスワード入力メッセージが 表示されます。

> 「1.認証局の電子証明書をダ ウンロードする」項目で「証 明書パスワード」に設定した パスワードを入力し、「了 **解」**ボタンをクリックします。

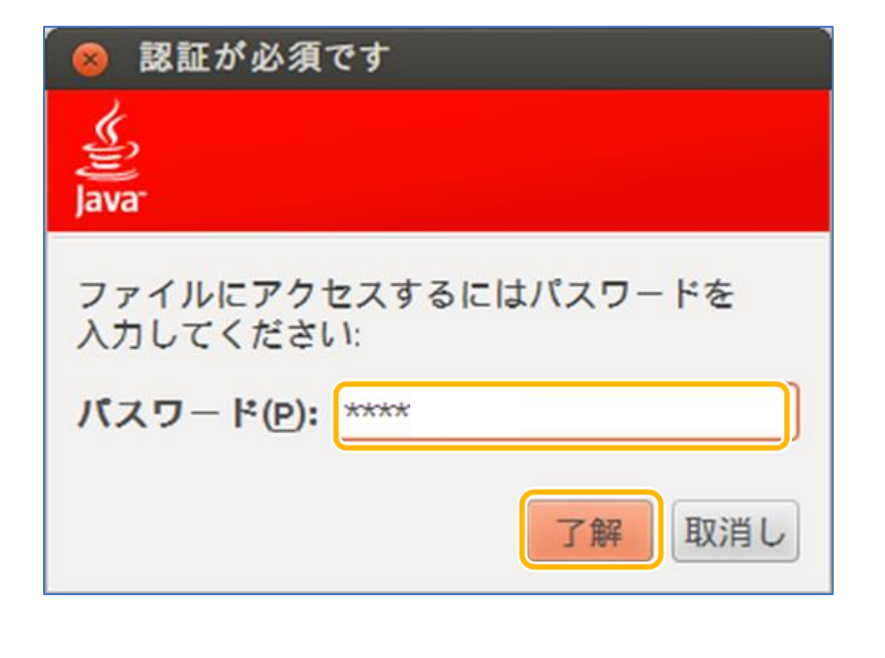

8 「証明書」画面に戻ります。

> 「発行元」に「Online Billing NW Common Root CA」と表 示されていることを確認し、 「閉じる」 ボタンをクリックし ます。

「Java コントロールパネ 9 ル」画面に戻ります。

> 「了解」ボタンをクリックし ます。

7 引続き、パスワード入力画面 が表示されますが、個人用 キーストアにアクセス するための**パスワードは入力** せずに、「了解」ボタンをク リックします。

| 🔕 認証が必須で9                             |
|---------------------------------------|
| Java <sup>-</sup>                     |
| 個人用キーストアにアクセスするためのパ<br>スワードを入力してください: |
| パスワード(P):                             |
| 7般 取消し                                |
| ※入力不要                                 |

### 注意

パスワードを入力する必要はありません。パスワードを入力して、その後パスワードを忘れた 場合は、レセプトデータの送信等が出来なくなります。

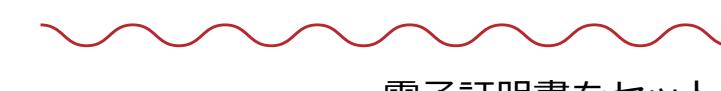

・証明書のダウンロード・インストールの詳細手順や更新、失効については以下をご参照ください。 オンライン請求ネットワーク関連システム共通認証局ユーザーマニュアル

インターネットから「オンライン資格確認・医療情報化支援基金関係医療機関等向けポータルサイ ト」を検索し、「各種資料ダウンロード」の「電子証明書インストール」から参照

| ⊗ 証明書             |                                         |
|-------------------|-----------------------------------------|
| 証明書タイプ: クライアント認証  | •                                       |
| ユーザ システム          |                                         |
| 発行先<br>1310000000 | 発行元<br>Online Billing NW Common Root CA |
|                   |                                         |
|                   |                                         |
| インボート() エクスボート    | (E) 削除(M) 詳細(D)                         |
|                   | 閉じる                                     |

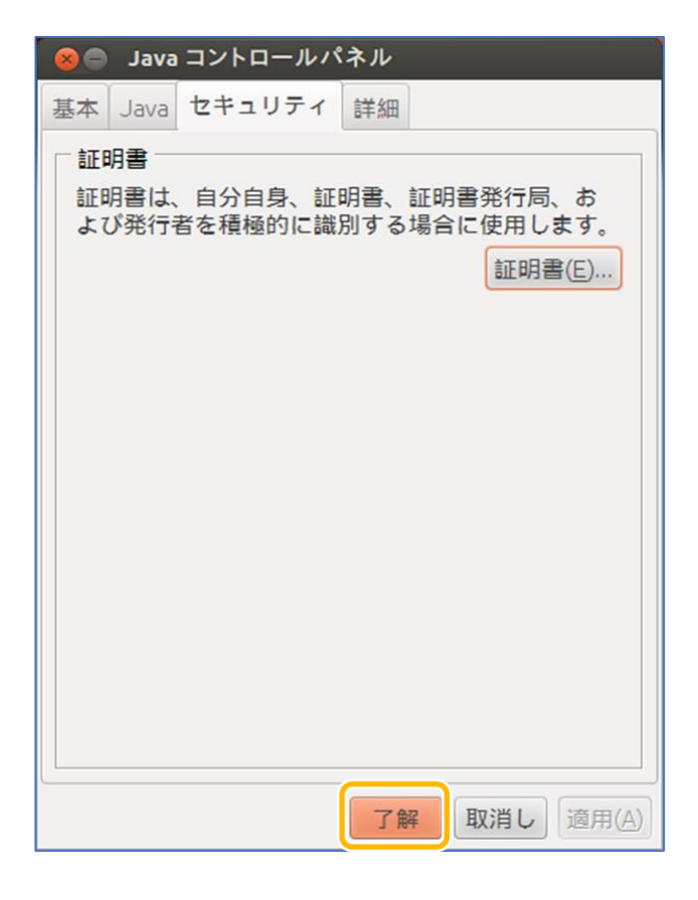

電子証明書をセットアップできました。

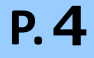

## 証明書の削除

古い電子証明書を削除します。

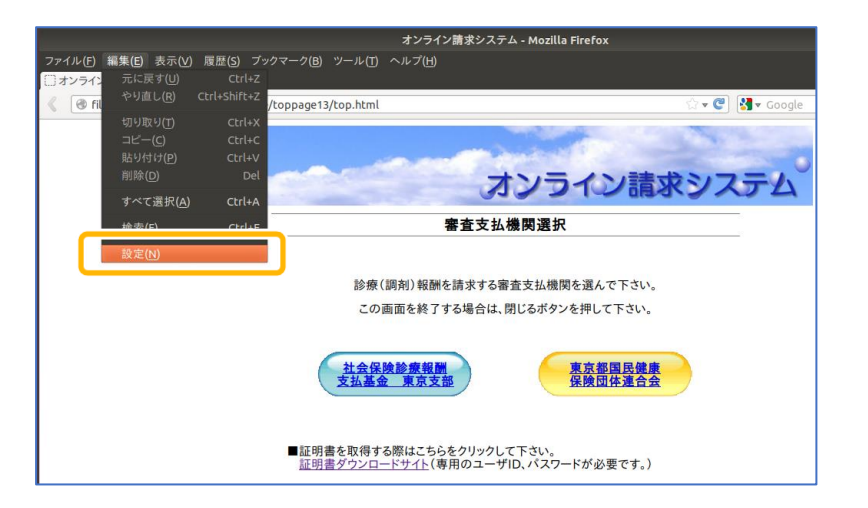

#### 「Firefoxの設定」が表示さ (2) れます。

「詳細」をクリックし、「暗 **号化**」タブから「証明書を表 **示 (S…**」をクリックする。

Firefox の設定 デジョンテンツ プログラム プライバシー セキュリティ Sync **〇** 詳細 ŧļî 一般 一般 ネットワーク 更新 暗号化 プロトコル SSL 3.0を使用する(3) ILS 1.0 を使用する(1) 証明書 サーバが個人証明書を要求したとき: 
 ・自動的に選択する(L)
 ・)
 ・毎回自分で選択する(I)
 証明書を表示(<u>S</u>)... 失効リスト(<u>R</u>)... 検証(<u>V</u>)... セキュリティデバイス(<u>Y</u>)... ヘルプ(<u>H</u>) 閉じる

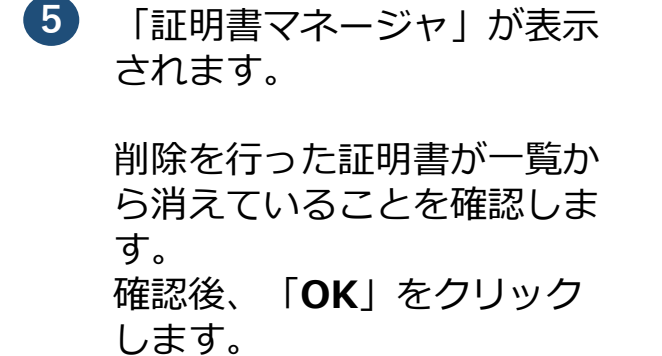

確認画面が表示されます

証明書を削除します。

「**OK**」ボタンをクリックし、

4

あ きフ

されます。

「あなたの証明書」タブを開 き、削除対象の古い証明書 (ReceiptOnlineと表示さ れている証明書) を選択し、「削除」ボタンを クリックします。

|                |        | 証明書マネ                    | ージャ                   |               | 0  |
|----------------|--------|--------------------------|-----------------------|---------------|----|
| あなたの証明書        | 個人証明書  | サーバ証明書 認証局証明書            | その他                   |               |    |
| あなたが認証を        | 受けるため以 | 下の証明書が登録されています           | t:                    |               |    |
| 証明書名と発行        | 仃有名    | セキュリティナハ1人               | ンリドル番号                | 有幼期限          | D  |
| 'ReceiptOnline | e      |                          |                       |               |    |
| 99479999       |        | Software Security Device | 20:BA                 | 2024年03月21日   |    |
| 99479999       | -      | Software Security Device | 50:87:13:3E:CF:1B:A   | . 2024年02月26日 |    |
|                |        |                          |                       |               |    |
| 表示(V)          | バックアップ | B)) すべてパックアップ(K)         | . インポート( <u>M</u> ) 削 | 除(D)          |    |
|                |        |                          |                       |               | ОК |

| あなたの証明書を削除 🛛 😣                           |
|------------------------------------------|
| 本当にこの証明書を削除してもよろしいですか?                   |
| 99479999                                 |
| あなたの証明書を削除すると、今後この証明書で個人認証がで<br>きなくなります。 |
| キャンセルOK                                  |

|              |           |           | 証明書マネー              | -ジャ                |         |               |    |
|--------------|-----------|-----------|---------------------|--------------------|---------|---------------|----|
| あなたの証明書      | 個人証明書     | サーバ証明書    | 認証局証明書              | その他                |         |               |    |
| あなたが認証を      | 受けるため以    | 下の証明書が登   | 登録されています            |                    |         |               |    |
| 証明書名と発       | 行者名       | セキュリティ    | ィデバイス               | シリアル番号             |         | 有効期限          | J. |
| Online Billi | ing NW Co | mm        | acusitu Davica      | F0:07:12:2F/       | C.10.A  | 2024年02月26日   |    |
| 55415555     |           | SULMATES  | ecuncy Device       | 30.87.13.3E.C      | .r.id.a | 2024402月201   |    |
|              |           |           |                     |                    |         |               |    |
|              |           |           |                     |                    |         |               |    |
|              |           |           |                     |                    |         |               |    |
|              |           |           |                     |                    |         |               |    |
|              |           |           |                     |                    |         |               |    |
|              |           |           |                     |                    |         |               |    |
|              |           |           |                     |                    |         |               |    |
| 表示(V)        | バックアップ    | (B)) すべてパ | ヾ゙ックアップ( <u>K</u> ) | インポート( <u>M</u> ). | 削限      | 余( <u>D</u> ) |    |
|              |           |           |                     |                    |         |               | ок |

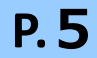

 デスクトップ上の「JRE証明 書」アイコンをダブルクリッ クします。

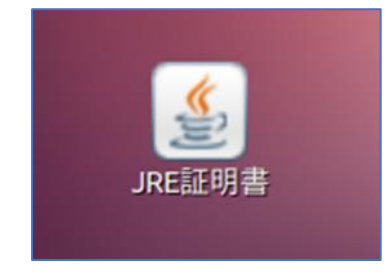

証明書は、自分自身、証明書、証明書発行局、お

よび発行者を積極的に識別する場合に使用します。

証明書(E).

😞 🔵 Java コントロールパネル

基本 Java セキュリティ 詳細

証明書

5 パスワード入力メッセージが 表示されます。

> パスワードを入力せず、「**了** 解」ボタンをクリックします。

 Javaコントロールパネ ル」画面が表示されます。

> 「**セキュリティ**」タブを選択 し、「**証明書**」ボタンをク リックします。

3 「証明書」画面が表示されます。

「証明書タイプ」の【▼】ボタ ンをクリックし、「クライアン ト認証」を選択します。 「ユーザ」タブを選択し、発行 元が「ReceiptOnline」の証明 書を選択し、「削除」ボタンを クリックします。

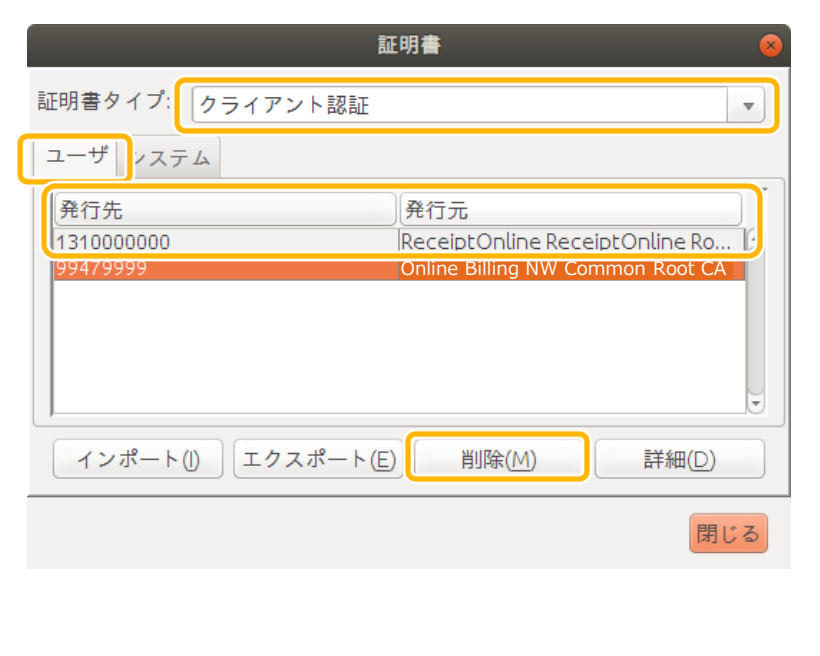

④ 証明書削除確認メッセージが 表示されます。

「**了解**」ボタンをクリックします。

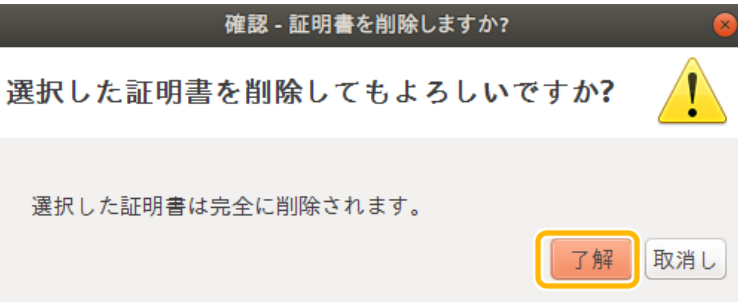

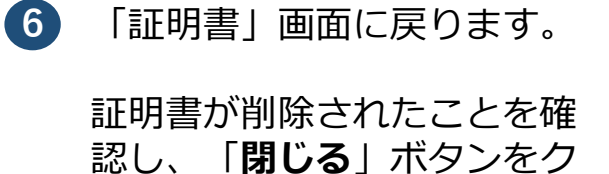

リックします。

証明書タイ ユーザ シ 発行先 99479999

7 「Javaコントロールパネ ル」画面に戻ります。

「**了解**」ボタンをクリックします。

| ,<br>認:              | 証が必須です 😣              |
|----------------------|-----------------------|
|                      |                       |
| Java                 |                       |
| 個人用キーストア<br>スワードを入力し | にアクセスするためのバ<br>てください: |
| パスワード(P):            | 1                     |
|                      | 了解取消し                 |
| ※入力不要                |                       |

| 証明書                                      |
|------------------------------------------|
| プ: クライアント認証 ▼                            |
| ステム                                      |
| ∬発行元<br>Online Billing NW Common Root CA |
|                                          |
| -ト() エクスポート(E) 削除(M) 詳細(D)               |
| 閉じる                                      |

| 基本 Java セキュリティ 詳細                                 |
|---------------------------------------------------|
| □証明書                                              |
| 証明書は、自分自身、証明書、証明書発行局、お<br>よび発行者を積極的に識別する場合に使用します。 |
| 証明書(E)                                            |
|                                                   |
|                                                   |
|                                                   |
|                                                   |
|                                                   |
|                                                   |
|                                                   |
|                                                   |
|                                                   |
|                                                   |
| 了解 取消し 適用(A)                                      |
|                                                   |